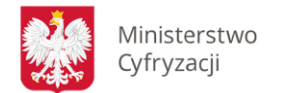

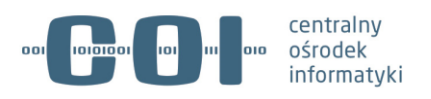

# Aplikacja Podpis Kwalifikowany

# Instrukcja użytkownika

Wersja 1.0

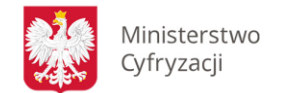

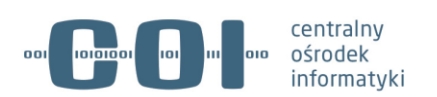

# Spis treści

| 1. | Co to jest aplikacja Podpis Kwalifikowany       | . 3 |
|----|-------------------------------------------------|-----|
| 2. | Czy musisz instalować sterowniki certyfikatu    | . 3 |
| 3. | Jak zainstalować aplikację                      | . 3 |
| 4. | Jak się logować                                 | . 8 |
| 5. | Jak przypisać certyfikat kwalifikowany do konta | 10  |
| 6. | Jak elektronicznie podpisywać dokumenty         | 14  |

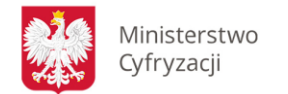

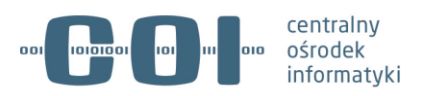

## 1. Co to jest aplikacja Podpis Kwalifikowany

Aplikacja Podpis Kwalifikowany pozwala korzystać z certyfikatu kwalifikowanego wystawionego przez podmiot wpisany do tzw. rejestru kwalifikowanych podmiotów świadczących usługi certyfikacyjne w Profilu Zaufanym. Dzięki niej możesz uwierzytelnić się i podpisać elektronicznie dokumenty w Profilu Zaufanym.

Aplikacja Podpis Kwalifikowany nie jest dostępna na urządzeniach mobilnych.

## 2. Czy musisz instalować sterowniki certyfikatu

- Jeśli pobierasz aplikację z portalu ePUAP nie musisz niczego instalować.
- Jeśli pobierasz ją z innego miejsca lub już ją masz zainstaluj sterowniki dostarczane przez dostawcę certyfikatu.

### 3. Jak zainstalować aplikację

Aplikację możesz zainstalować na 2 sposoby. Zrób to, kiedy:

- logujesz się za pomocą certyfikatu kwalifikowanego do Profilu Zaufanego,
- podpisujesz dokument certyfikatem kwalifikowanym w Profilu Zaufanym.

System Profil Zaufany sam wykryje, czy masz uruchomioną aplikację Podpis Kwalifikowany. Zaproponuje Ci instalację konkretnej wersji aplikacji:

- Windows 32-bit,
- Windows 64-bit,
- Mac OS,
- Linux.

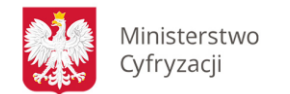

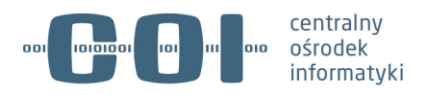

Jeśli nie masz uruchomionej aplikacji, pojawi się ekran do jej instalacji.

| gov.pl Serves Francisconsporting Press | N                                                                                                    |
|----------------------------------------|----------------------------------------------------------------------------------------------------|
|                                        | Login 🕤 Profil Zaufany                                                                                                    |
|                                        | 4 Pauról                                                                                                    |
|                                        | Aplikacja Podpis Kwalifikowany                                                                                                    |
|                                        | jeli chen lagend og da Potti Euroleaga<br>en politigend konstrukturen gehangen det eksteren er en politigend konstrukturen gehangen det eksteren er en politigend konstrukturen gehangen eksteren er en politigend konstrukturen gehangen eksteren er en politigend konstrukturen gehangen eksteren er en politigend konstrukturen gehangen eksteren er en politigend konstrukturen gehangen eksteren er en politigend konstrukturen gehangen eksteren er en politigend konstrukturen gehangen eksteren er en politigend konstrukturen gehangen eksteren er en politigend konstrukturen gehangen eksteren eksteren ekste |
|                                        | POBLER APUKACE                                                                                                    |
|                                        | ješli jul masz aptikację Połpis Kwalifiewany     od razu ję uruchom.                                                                                                    |
|                                        | Mobesz nadał używać apiliacji PZ Signer - przejst do łegowania                                                                                                    |
|                                        | Najczęściej zadawane pytania                                                                                                    |
|                                        | Czym jest spilkacja Podpis Kwalifikowany 7 🗸 👻                                                                                                    |
|                                        | Kto może korzystał z aplikacji? 🗸 🗸                                                                                                    |
|                                        | Czy aplikacja Podpix Rusalfikowany obalagaje wszystkie certyfikały kwalifikowane? 🛛 🖌                                                                                                    |
|                                        | Jak mogę zainstałowal aplikację?                                                                                                    |
|                                        | Korzystam z PZ Signer. Czy mogę nadal używać tej aplikacji? 🗸 🗸                                                                                                    |
|                                        | Czy aplikacja jest bezplatna? 🗸                                                                                                    |
|                                        | Co zrobel, ješil nie mogę skorzystał z certyfikatu w system Windows? 🛛 🗸                                                                                                    |
|                                        | Co proběl, jekší nie moge urachomić aplikacji Podpis Resélfikovany w systemie Linus? 🛛 🗸                                                                                                    |
|                                        | Co zrobić, ješil nie mogę uruchomić oplikacji Podpia likulifikowany w systemie MAC                                                                                                    |

Rysunek 1: Pobranie aplikacji Podpis Kwalifikowany

Kliknij przycisk **POBIERZ APLIKACJĘ**. Pojawi się pop-up.

| Otwieranie PKSigner.exe         |               | ×      |
|---------------------------------|---------------|--------|
| Rozpoczęto pobieranie pliku:    |               |        |
| <b>PKSigner.exe</b>             |               |        |
| Typ pliku: Binary File (206 MB) |               |        |
| Adres: https://test.pz.gov.pl   |               |        |
| Czy zapisać ten plik?           |               |        |
|                                 | Zapisz plik   | Anuluj |
| Byoungk 2: Instals              | tor oplikogii |        |

Aby pobrać plik, kliknij przycisk Zapisz plik. Następnie:

- 1. Przejdź do katalogu z tym plikiem.
- 2. Uruchom plik kliknij go 2 razy.
- 3. Jeśli pojawi się komunikat, czy na pewno chcesz uruchomić plik z internetu potwierdź polecenie.

| 🕂   🗹 📕 =        |       |                   |       | Zarządzanie     |         | Pobrane     |               |     |               |
|------------------|-------|-------------------|-------|-----------------|---------|-------------|---------------|-----|---------------|
| Plik Narzędzia g | łówne | Udostępnianie     | Widok | Narzędzia aplik | acji    |             |               |     |               |
| ← → ~ ↑ 🖊        | > Ten | komputer > Pobran | ne    |                 |         |             |               | ڻ ~ | Przeszukaj: P |
| 📥 Szubki dosten  |       | Nazwa             | ^     |                 | Data n  | nodyfikacji | Тур           |     | Rozmiar       |
| Dulait           |       | 📕 temp            |       |                 | 20.11.2 | 2019 10:48  | Folder plików |     |               |
| Pupic            | 7     | 🕸 PKSigner        |       |                 | 14.11.3 | 2019 13:47  | Aplikacja     |     | 85 496 KB     |
| Pobrane          | R     |                   |       |                 |         |             |               |     |               |
| 🖹 Dokumenty      | *     |                   |       |                 |         |             |               |     |               |
| Obrazy           | A     |                   |       |                 |         |             |               |     |               |

Rysunek 3: Zapisany plik instalacyjny

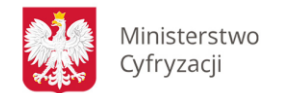

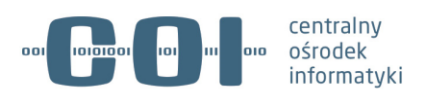

#### Pojawi się okno kreatora instalacji.

| 🥸 Podpis Kwalifikowany - kr   | eator instalacji                                                                                                    | _                                                                                                    |                                                             | ×         |
|-------------------------------|----------------------------------------------------------------------------------------------------|----------------------------------------------------------------------------------------------------|-------------------------------------------------------------|-----------|
| PK<br>podpis<br>kwalifikowany | Witamy w krea<br>programu Podp<br>Kwalifikowany<br>Kreator pomoże Ci zainstałow<br>Kwalifikowany (wersja 1.4.8)<br>Instalacja zajmie kilka minut.<br>Zalecane jest zamknięcie wsz<br>programów przed rozpoczęci<br>Kliknij przycisk Dalej, aby kon<br>zakończyć pracę kreatora inst | ntorze ins<br>pis<br>vać program Podį<br>na Twoim kompu<br>zystkich innych ur<br>em procesu insta<br>tynuować, lub An<br>talacji. | talac<br>bis<br>uterze.<br>uchomiony<br>lacji.<br>uluj, aby | <b>ji</b> |
|                               |                                                                                                    | <u>D</u> alej >                                                                                                    | Anul                                                        | uj        |

Rysunek 4: Kreator instalacji

Kliknij przycisk Dalej. Przeczytaj warunki korzystania z oprogramowania i je zaakceptuj.

| 🕸 Podpis Kwalifikowany - kreator instalacji —                                                                                                    |      | ×  |  |  |  |  |
|----------------------------------------------------------------------------------------------------|------|----|--|--|--|--|
| Zapoznaj sie z warunkami korzystania z oprogramowania                                                                                                    |      |    |  |  |  |  |
| Aby zainstalować program musisz zgodzić się z poniższymi warunkami                                                                                                    |      |    |  |  |  |  |
|                                                                                                    |      | -  |  |  |  |  |
| LICENCJA PUBLICZNA UNII EUROPEJSKIEJ wersja 1.2<br>EUPL © Unia Europejska 2007. 2016                                                                                                    |      |    |  |  |  |  |
| Niniejsza licencja publiczna Unii Europejskiej ("EUPL") stosowana jest w                                                                                                    |      |    |  |  |  |  |
| odniesieniu do utvoru (w rozumieniu definicij ponižej) udost kon ostavno kon poslava<br>warunkach niniejszej licencji, każde wykorzystanie utvoru inne niż dozwolone<br>na mocy niniejszej licencji jest zakazane (w zakresie, w jakim takie<br>wykorzystanie wchodzi w zakres prawa przysługującego posiadaczowi praw<br>autorskich do utvoru). Utwór jest udostępniany na warunkach niniejszej licencji,<br>jezeli licencjodawca (w rozumieniu definicji poniżej) umieści następującą<br>wzmianke bezpośrednio po informacji o prawach autorskich do utvoru: |      |    |  |  |  |  |
| lub w jakikolwiek inny sposób wyrazi swój zamiar udzielenia licencji na                                                                                                    | ~    |    |  |  |  |  |
| Akceptuję warunki korzystania z oprogramowania Podpis Kwalifikowany                                                                                                    |      |    |  |  |  |  |
| < <u>W</u> stecz <u>D</u> alej >                                                                                                    | Anul | uj |  |  |  |  |

Rysunek 5: Warunki korzystania

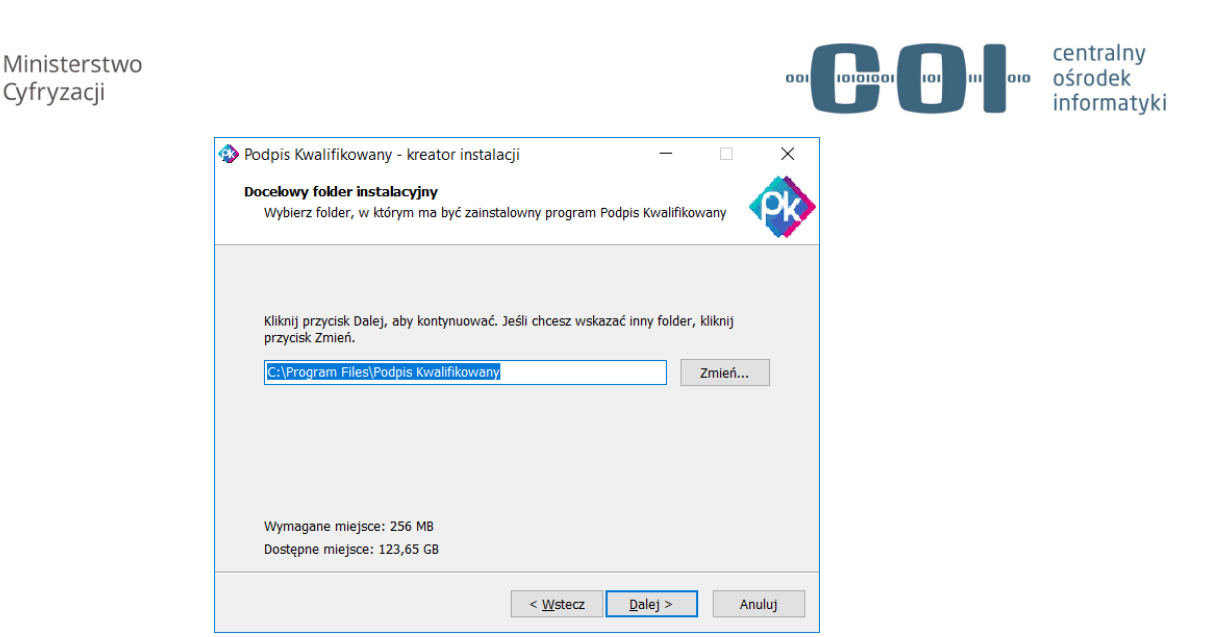

Rysunek 6: Katalog instalacyjny aplikacji

Kliknij przycisk Dalej. Następnie zdecyduj, czy chcesz mieć ikonę aplikacji na swoim pulpicie.

| -      |    | ×    |
|--------|----|------|
|        |    |      |
|        | •  | 212  |
|        |    |      |
|        |    |      |
|        |    |      |
|        |    |      |
|        |    |      |
|        |    |      |
|        |    |      |
|        |    |      |
|        |    |      |
|        |    |      |
| alej > | An | uluj |
|        |    | - O  |

Rysunek 7: Ustawienie ikony na pulpicie

Kliknij przycisk **Dalej**. Pojawi się ostatni ekran. Następnie kliknij przycisk **Zainstaluj**.

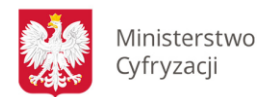

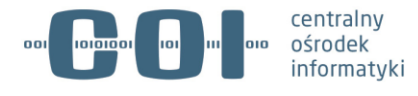

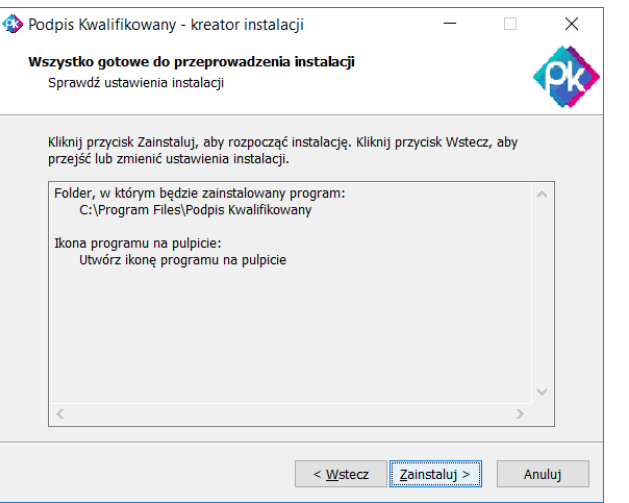

Rysunek 8: Instalacja oprogramowania

| 🕸 Podpis Kwalifikowany - kreator instalacji —                                                |   | ×     |
|----------------------------------------------------------------------------------------------|---|-------|
| <b>Instalacja</b><br>Proszę czekać, trwa instalowanie programu Podpis Kwalifikowany          |   |       |
| Dekompresja plików<br>C:\Program Files\Podpis Kwalifikowany\jre\lib\content-types.properties |   |       |
| Podpisuj<br>dokumenty<br>elektronicznie                                                      |   |       |
|                                                                                              |   |       |
|                                                                                              | A | nuluj |

Rysunek 9: Postęp instalacji

Pojawi się okno Zakończono instalację aplikacji Podpis Kwalifikowany.

Jeśli chcesz uruchomić aplikację od razu po jej zainstalowaniu, wybierz **Uruchom aplikację Podpis Kwalifikowany**. Następnie potwierdź przyciskiem **Zakończ**.

Po instalacji nie musisz restartować komputera.

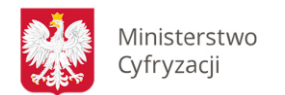

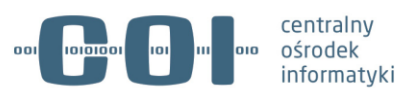

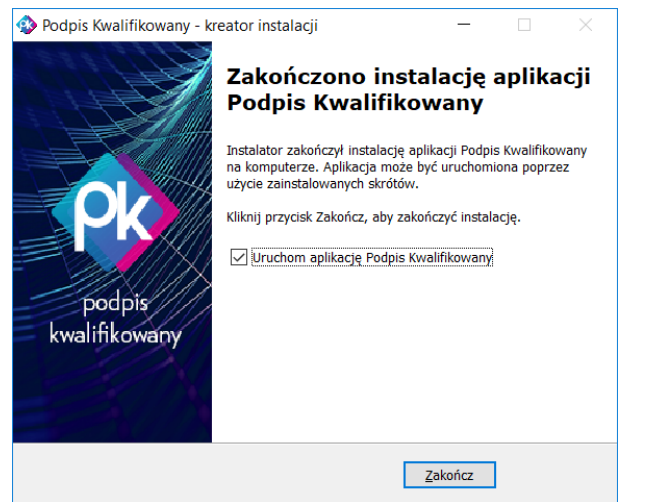

Rysunek 10: Zakończenie procesu instalacji

Sprawdź, czy ikona aplikacji pojawiła się w prawym dolnym rogu monitora, obok zegara systemowego.

- System Windows wygenerowane certyfikaty serwera i CA są zainstalowane w %HOMEPATH%\.pksigner.
- Przeglądarka Firefox jeśli certyfikat CA nie dodał się automatycznie, zaimportuj go ręcznie. Wejdź w menu przeglądarki:

Opcje-> Prywatność i Bezpieczeństwo-> Certyfikaty-> Wyświetl certyfikaty-> Organy certyfikacji-> Importuj i wskaż **ca-cert.crt**.

### 4. Jak się logować

| Login 🔄 Profil Zaufany                                                                |    |                         |                                                                                                    |             |                      |
|---------------------------------------------------------------------------------------|----|-------------------------|----------------------------------------------------------------------------------------------------|-------------|----------------------|
| Zaloguj się za pomocą nazwy<br>użytkownika lub adresu e-mail                          |    | Zaloguj się<br>dostawcy | przy pomoc                                                                                                    | y banku lut | innego               |
| Native utysticeenike lub ednes e-mell<br>Wepter mative utystizzemike lub admen e-mail |    | ×                       | and the second second s | Ġ           | ING                  |
| Nie pamiętam nazwy użytkownika<br>Heelo                                               | шŝ | 0                       | 00                                                                                                    | -           | envelo               |
| Wpisz hasko<br>Nie parniętam hasło                                                    |    | No.                     | inteligo                                                                                                    | E 23        | Seyfiar<br>Instituty |

Rysunek 11: Logowanie za pomocą podpisu kwalifikowanego

Jeśli wybierzesz logowanie za pomocą certyfikatu kwalifikowanego, przejdziesz do strony logowania (musisz mieć uruchomioną aplikację Podpis Kwalifikowany).

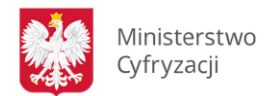

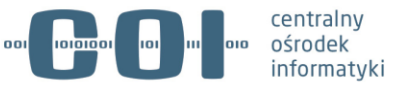

| gov.pl Seven transpondent distance                                                    |      |
|---------------------------------------------------------------------------------------|------|
| Login 🔄 Profil Zaufany                                                                |      |
| < Paurit                                                                              |      |
| Podej svojej novy užjstovnika kubidnes e mali                                         | ER 1 |
| Wpist reading utijstoemite luit adres e med<br>Kie pemigram neovy utijstoemike        |      |
|                                                                                       |      |
| 2.0.1.0403 SH                                                                         |      |
| Najczęściej zadawane pytania                                                          |      |
| Cizym jest aphhacps Pedges Kashhkowany 7                                              | -    |
| Kho može korzystal z spěkacji?                                                        | ÷    |
| Czy aplikacja Podpis Noválfikovany obsługuje wszystkie certyfikaty kwalifikowane t    | ~    |
| Jak mogę zainstalioneć aplikację7                                                     | *    |
| Korzystam z PZ Signer. Czy mogę nadal używać tej aplikacji?                           | *    |
| Czy aplikacja jest bezplatna?                                                         | -    |
| Co zrobil, ješli nie mogę skorzystać z certytkatu w system Wistows?                   | -    |
| Co probil, ješil nie mogę uruchornić aplikacji Podpis Kwalifikowany w systemie Linux? | •    |
| Co zrobil, jeśli sie mogę urustornić autkacji Potus twatilikowany w systemie MAC      |      |

Rysunek 12: Strona logowania do podpisu kwalifikowanego

Wpisz swoją nazwę użytkownika lub adres e-mail. Następnie kliknij przycisk **ZALOGUJ SIĘ**. Pojawi się ekran aplikacji.

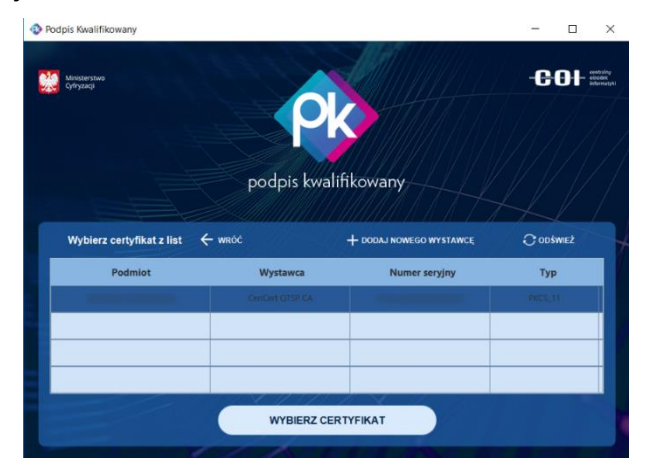

Rysunek 13: Wybierz certyfikat

Jeśli masz kilka certyfikatów – kliknij ten, za pomocą którego chcesz się zalogować do Profilu Zaufanego. Następnie kliknij przycisk **WYBIERZ CERTYFIKAT**.

Na kolejnym ekranie podaj kod PIN nadany przy pierwszej aktywacji certyfikatu.

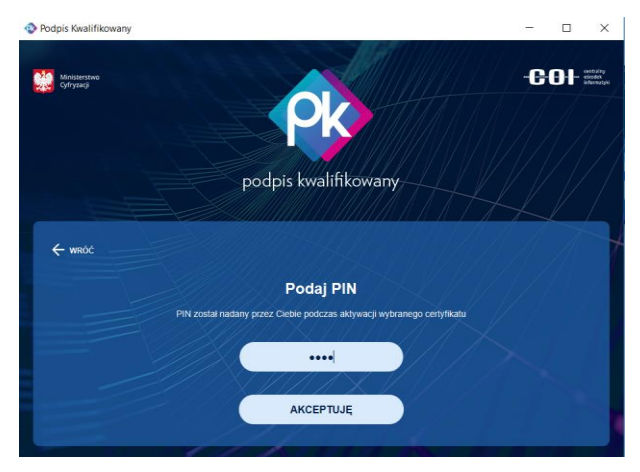

Rysunek 14: Podanie PIN-u

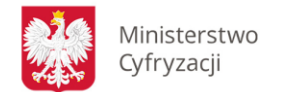

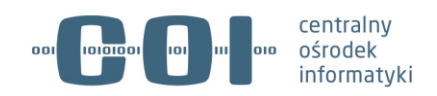

#### Zaloguj się do Profilu Zaufanego.

| PROFIL ZAUFANY AKTUALNOS | CI POMOC KONTAKT                                                      |                                                                |             |
|--------------------------|-----------------------------------------------------------------------|----------------------------------------------------------------|-------------|
| unkcje Użytkownika       |                                                                       |                                                                |             |
| Szczegóły konta          |                                                                       |                                                                |             |
| Zmiana hasła             |                                                                       |                                                                |             |
|                          |                                                                       |                                                                |             |
|                          |                                                                       |                                                                |             |
|                          |                                                                       |                                                                |             |
| €2000                    |                                                                       | NOTA PRAWNA REGULAMIN                                          | MAPA STRONY |
| <b>*</b> e7UAP <b>2</b>  | Portal netcorowany pract <u>Ministeratora</u> Cyltyzack. O Wazyotow p | NOTA PRAVNA REGULAMIN                                          | MAPA STRONY |
|                          | Portel natzorovany przez <u>Ministenius Ofinzaci</u> & Wiszystew p    | NOTA PRAVINA REGULAMIN<br>Ireve zastrzazine.<br>Imak cuber pra | MAPA STRONY |

Rysunek 15: Zalogowany użytkownik

### 5. Jak przypisać certyfikat kwalifikowany do konta

Aby przypisać certyfikat kwalifikowany do konta, kliknij przycisk Szczegóły konta z poziomu

#### Zarządzanie kontem.

| profil 🍱<br>zaufany |             |       |               |   | BAZYLI_KOTLARZ<br>Konto prywatne |
|---------------------|-------------|-------|---------------|---|----------------------------------|
| PROFIL ZAUFANY      | AKTUALNOŚCI | POMOC | KONTAKT       | - | 🛠 Zarządzanie kontem             |
|                     |             |       |               |   | Profil zaufany                   |
| Funkcje Użytkowr    | nika        |       | 🕞 Wyloguj się |   |                                  |
| Szczegóły konta     |             |       |               |   |                                  |
| Zmiana hasła        |             |       |               |   |                                  |
|                     |             |       |               |   |                                  |

Rysunek 16: Zarządzanie kontem

Kliknij przycisk Dodaj certyfikat kwalifikowany.

| profil 💵        |                                        |                              |              | BAZYLI_KOTLARZ<br>Konto prywatne |
|-----------------|----------------------------------------|------------------------------|--------------|----------------------------------|
| PROFIL ZAUFANY  | AKTUALNOŚCI POMOC                      | KONTAKT                      |              |                                  |
| Funkcje Użytkow | nika                                   |                              |              |                                  |
| Szczegóły konta |                                        | 🖋 Dezaktywuj konto           | 🖋 Edytuj     | 🖋 Dodaj certyfikat kwalifikowany |
| Zmiana hasła    | BAZYLI_KOTLARZ<br>Szczegóły konta      |                              |              |                                  |
|                 | Dane podstawowe                        | ldentyfikator<br>użytkownika | BAZYLI_KOTLA | RZ                               |
|                 |                                        | Adres e-mail                 |              |                                  |
|                 |                                        | Numer telefonu               | -            |                                  |
|                 | Zewnętrzny dostawca<br>tożsamości      | Brak danych.                 |              |                                  |
|                 | Dopuszczalne metody<br>logowania       | Logowanie za pomocą has      | ła           |                                  |
|                 | Uwierzytelnianie<br>dwuskładnikowe     | Wyłączone                    |              |                                  |
|                 | Powiązane certyfikaty<br>kwalifikowane | Brak certyfikatów kwalifikow | vanych.      |                                  |

Rysunek 17: Szczegóły konta

• Jeśli nie masz uruchomionej aplikacji – pojawi się poniższa strona. Uruchom aplikację.

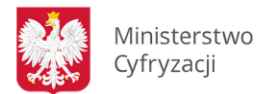

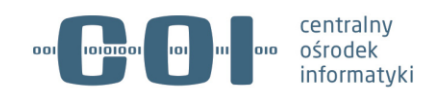

• Jeśli nie masz zainstalowanej aplikacji – również pojawi się ta sama strona. Pobierz aplikację – wykonaj kroki opisane w rozdziale **Jak zainstalować aplikację**.

| profil 💵                                                                                                    |                                                                                                    |                                        |                    |                                                                     | BAZYLI_KOTLARZ<br>Konto prywatne                                                                                                    |
|----------------------------------------------------------------------------------------------------|----------------------------------------------------------------------------------------------------|----------------------------------------|--------------------|---------------------------------------------------------------------|----------------------------------------------------------------------------------------------------|
| ROFIL ZAUFANY                                                                                                    | AKTUALNOŚCI                                                                                                    | POMOC                                  | KONTAKT            |                                                                     |                                                                                                    |
| Aplikacja F                                                                                                    | odpis Kwalifikov                                                                                                | any                                    |                    |                                                                     |                                                                                                    |
| <ul> <li>Powrót</li> <li>Jeśli chcesz logowa<br/>elektronicznego w F</li> <li>zainstaluj aplika:</li> <li>przy pierwszym<br/>aktywowany</li> </ul> POBIERZ APLIK | ć się za pomocą kwalifik<br>rofilu Zaufanym<br>:ję Podpis Kwalifikowany<br>wpisaniu PIN w aplikacji t<br>ACJĘ J | wanego podpisu<br>wój certyfikat zosta | inie               | e en venere<br>De constantes<br>Presentes<br>Presentes<br>Presentes | the second second |
| Jeśli już masz a<br>- od razu ją uruch                                                                                                    | plikację Podpis Kwalifiow<br>iom                                                                                | any                                    |                    |                                                                     | Week COTTAN                                                                                                    |
| Możesz nadal używa                                                                                                    | ć aplikacji PZ Signer - przej<br>zadawane pytar                                                                 | <sup>dž</sup>                          |                    |                                                                     |                                                                                                    |
| Czym jest aplikacja                                                                                                    | Podpis Kwalifikowany ?                                                                                          |                                        |                    | ~                                                                   |                                                                                                    |
| Kto może korzystać                                                                                                    | z aplikacji?                                                                                                    |                                        |                    | ~                                                                   |                                                                                                    |
| Czy aplikacja Podpi                                                                                                    | s Kwalifikowany obsługu                                                                                         | e wszystkie certyfi                    | katy kwalifikowane | 7 <b>~</b>                                                          |                                                                                                    |

Rysunek 18: Dodanie certyfikatu kwalifikowanego

Uruchom aplikację i kliknij przycisk **Powrót**. Wrócisz do podglądu dokumentu. Przejdź jeszcze raz do podpisu dokumentu za pomocą podpisu kwalifikowanego. W tym momencie pojawi się ekran aplikacji Podpis Kwalifikowany.

**Uwaga:** Niektórzy dostawcy certyfikatu dodatkowo mogą poprosić Cię o podanie kodu PIN nadanego przy aktywacji certyfikatu.

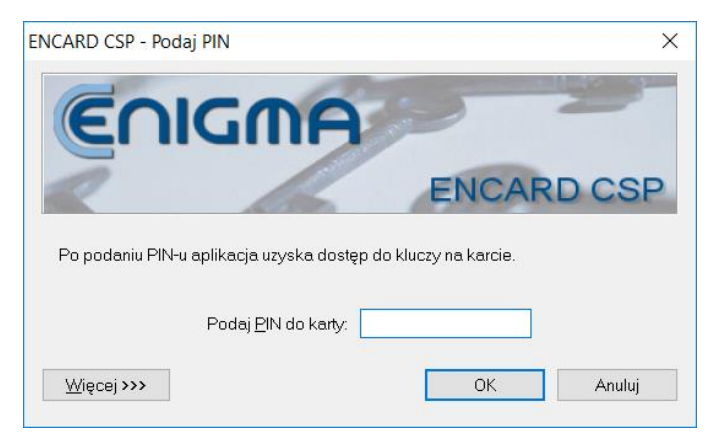

Rysunek 19: Autoryzacja w aplikacji dostawcy certyfikatu

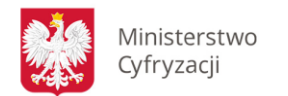

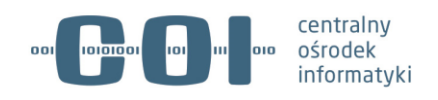

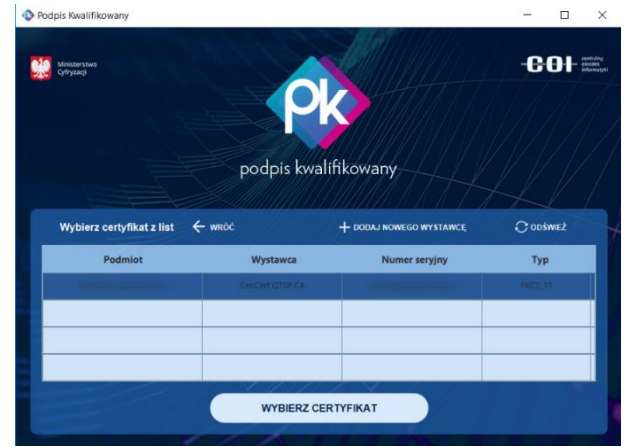

Rysunek 20: Wybór certyfikatu

Jeśli masz kilka certyfikatów – kliknij ten, za pomocą którego chcesz podpisać dokument. Następnie kliknij przycisk **WYBIERZ CERTYFIKAT**.

Na kolejnym ekranie podaj kod PIN nadany przy pierwszej aktywacji certyfikatu.

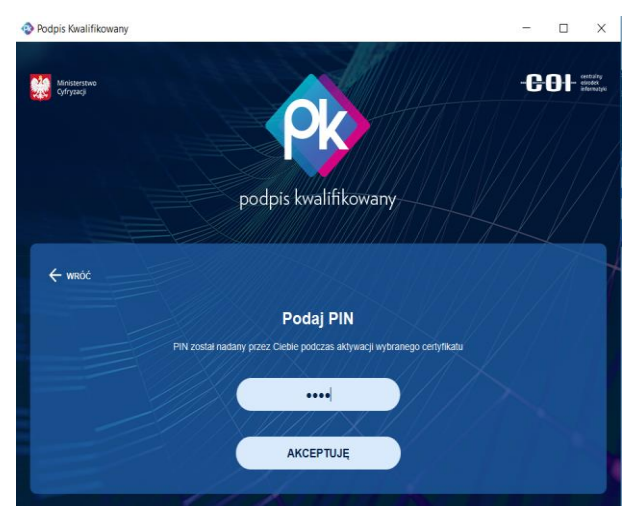

Rysunek 21: Podanie PIN-u

Kliknij przycisk **AKCEPTUJĘ**. Jeśli podasz poprawny kod – podpiszesz dokument.

Następnie wrócisz do Profilu Zaufanego. Tam pojawi się informacja o powiązaniu **certyfikatu kwalifikowanego z Twoim kontem**.

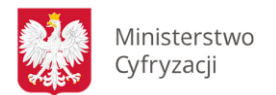

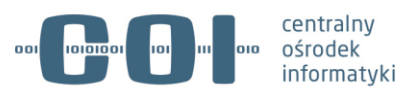

| profil 🂵<br>zaufany                                              |                                                                              |                                                                                                    |                                                                 | BAZYLI_KOTLA<br>Konto prywatne | RZ                  |
|------------------------------------------------------------------|------------------------------------------------------------------------------|----------------------------------------------------------------------------------------------------|-----------------------------------------------------------------|--------------------------------|---------------------|
| PROFIL ZAUFANY AK                                                | FUALNOŚCI POMOC                                                              | KONTAKT                                                                                                    |                                                                 |                                |                     |
| Certyfikat został pomyślnie po<br>certyfikatu kwalifikowanego (v | wiązany z Twoim kontem. Dodatkowo<br>validacja z powiązanymi certyfikatami)' | automatycznie włączyliśmy .                                                                                             | w Twoim koncie metod                                            | e logowania "Logowa            | nie za pomocą       |
| unkcje Użytkownika                                               |                                                                              |                                                                                                    |                                                                 |                                |                     |
| Szczegóły konta                                                  |                                                                              | 🖋 Dezaktywuj konto                                                                                                    | 🖋 Edytuj                                                        | 🖋 Dodaj certyfikat k           | walifikowany        |
| Zmiana hasła                                                     | BAZYLI_KOTLARZ<br>Szczegóły konta                                            |                                                                                                    |                                                                 |                                |                     |
|                                                                  | Dane podstawowe                                                              | ldentyfikator użytkownika                                                                                               | BAZYLI_KOTLARZ                                                  | :                              |                     |
|                                                                  |                                                                              | Adres e-mail                                                                                                    |                                                                 |                                |                     |
|                                                                  |                                                                              | Numer telefonu                                                                                                    |                                                                 |                                |                     |
|                                                                  | Zewnętrzny dostawca<br>tożsamości                                            | Brak danych.                                                                                                    |                                                                 |                                |                     |
|                                                                  | Dopuszczalne metody<br>logowania                                             | Logowanie za pomocą hasła<br>Logowanie za pomocą certyfikatu kwalifikowanego (walidacja z powiązanymi<br>certyfikatami) |                                                                 |                                | zanymi              |
| Uwierzytelnianie<br>dwuskładnikowe                               |                                                                              | Wyłączone                                                                                                    |                                                                 |                                |                     |
|                                                                  | Powiązane certyfikaty<br>kwalifikowane                                       | Wystawca                                                                                                    | Podmiot                                                         | Numer seryjny                  | Wažny do            |
|                                                                  |                                                                              | OID.2.5.4.97=VATPL-<br>CN=CenCert QTSP CA,<br>O=Enigma Systemy<br>Ochrony Informacji Sp. z<br>o.o., C=PL                | SERIALNUMBER=PN<br>PL-<br>CN:<br>GIVENNAME=<br>SURNAME=<br>C=PL | 0                              | 14-03-2021<br>00:59 |

Rysunek 22: Powiązanie certyfikatu kwalifikowanego z kontem

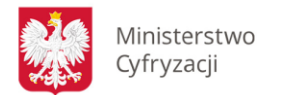

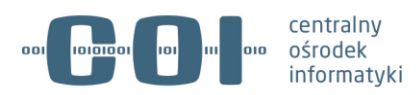

## 6. Jak elektronicznie podpisywać dokumenty

Niektórzy dostawcy certyfikatu dodatkowo mogą poprosić Cię o podanie kodu PIN nadanego przy aktywacji certyfikatu.

| profil 🍱<br>zaufany           |           |                                                                                                |                        | CZESŁAW<br>KRZESISŁAW<br>Koto prywatne                                                                                                    |  |  |
|-------------------------------|-----------|------------------------------------------------------------------------------------------------|------------------------|----------------------------------------------------------------------------------------------------|--|--|
| PROFIL ZAUFANY                | AKTUALNOŚ | CI POMOC KON                                                                                   | ITAKT                  |                                                                                                    |  |  |
| Podpisywanie o                | dokumentu |                                                                                                |                        | Anuluj Podpisz podpisem zaufanym 🔸                                                                                                    |  |  |
|                               |           |                                                                                                |                        | Podpisz podpisem kwalifikowanys                                                                                                    |  |  |
| informacje e profilu zautanym |           | Pierwsze                                                                                       | e imię                 | CZESŁAW                                                                                                    |  |  |
|                               |           | Drugie                                                                                         | Drugie imię KRZESISŁAW |                                                                                                    |  |  |
|                               |           | Naz                                                                                            | Nazwisko AUGUSTYNOWICZ |                                                                                                    |  |  |
|                               |           | P                                                                                              | ESEL                   | 80011000798                                                                                                    |  |  |
|                               |           | Identyfikator uzytko                                                                           | wnika                  | SRPC_PZINT_CZESLAW_AUGUSTYNOWICZ                                                                                                    |  |  |
|                               |           | Data utwor                                                                                     | zenia                  | 09-10-2019 10:34                                                                                                    |  |  |
|                               |           | Data wygaśr                                                                                    | nięcia                 | 10-10-2022 00:00                                                                                                    |  |  |
| Informacje dodatkowe          |           | Podpisujesz dokument elektroniczny                                                             |                        |                                                                                                    |  |  |
| Dane dekumentu                |           | Podgląd dokumentu                                                                              |                        |                                                                                                    |  |  |
|                               |           | Dokument elektroniczn                                                                          | у                      |                                                                                                    |  |  |
|                               |           |                                                                                                |                        | Miejsce i data sporządzenia dokumentu                                                                                                    |  |  |
|                               |           |                                                                                                |                        | 2020-03-03                                                                                                    |  |  |
|                               |           | Dane nadawcy<br>CZESŁAW AUGUSTYNOWICZ<br>PESEL: 80011000798<br>Tolefon: +48510975752<br>Email: |                        | Dane adresata<br>URZAD DZELNICY ŚRÓDINEŚCE WIASTA STOŁECZNEGO<br>WARSZAWY (ŚRÓDMEŚCE, WOJ. MAZOWIECKE)<br>(00-691 WARSZAWA, WOJ. MAZOWIECKE) |  |  |
|                               |           |                                                                                                |                        | OPINIA                                                                                                    |  |  |
|                               |           |                                                                                                |                        | test                                                                                                    |  |  |
|                               |           | lesi                                                                                           |                        |                                                                                                    |  |  |
|                               |           |                                                                                                |                        | Dokument nie zawiera podpisu                                                                                                    |  |  |
|                               |           |                                                                                                |                        | Podpis elektroniczny                                                                                                    |  |  |
|                               |           | Pobierz dokument (xml)                                                                         |                        |                                                                                                    |  |  |
|                               |           |                                                                                                |                        | Anuluj Podpisz podpisem zaufanym 🕨                                                                                                    |  |  |

Rysunek 23: Podgląd podpisywanego dokumentu

- Jeśli nie masz uruchomionej aplikacji pojawi się poniższa strona. Uruchom aplikację.
- Jeśli nie masz zainstalowanej aplikacji również pojawi się ta sama strona. Pobierz aplikację wykonaj kroki opisane w rozdziale **Jak zainstalować aplikację**.

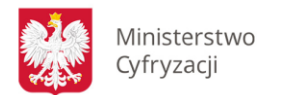

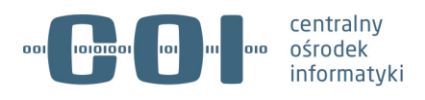

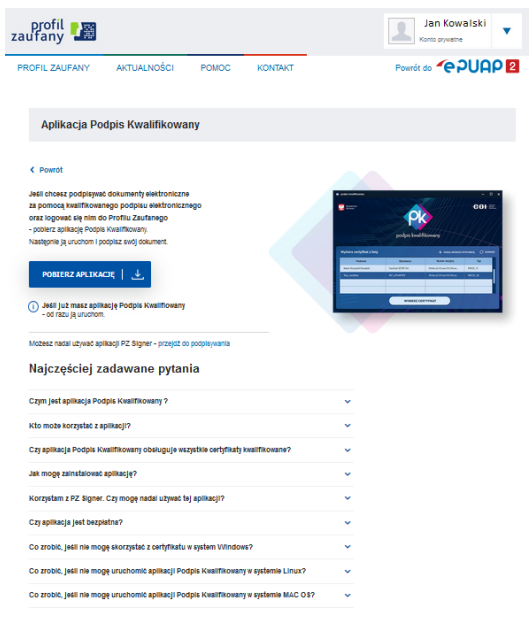

Rysunek 24: Podpisanie dokumentu za pomocą podpisu kwalifikowanego

Uruchom aplikację i kliknij przycisk Powrót. Wrócisz do podglądu dokumentu. Przejdź jeszcze raz do podpisu dokumentu za pomocą podpisu kwalifikowanego. W tym momencie pojawi się ekran aplikacji Podpis Kwalifikowany.

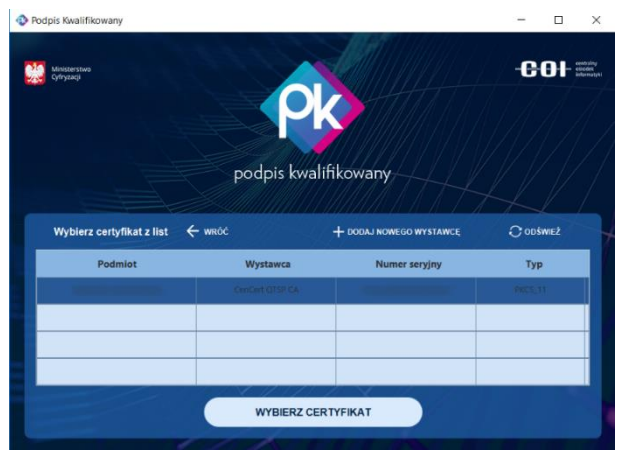

Rysunek 25: Wybór certyfikatu

Jeśli masz kilka certyfikatów – kliknij ten, za pomocą którego chcesz podpisać dokument.

Następnie kliknij przycisk WYBIERZ CERTYFIKAT.

Na kolejnym ekranie podaj kod PIN nadany przy pierwszej aktywacji certyfikatu.

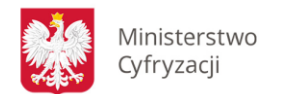

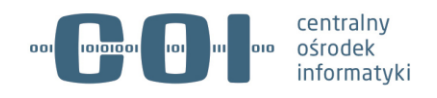

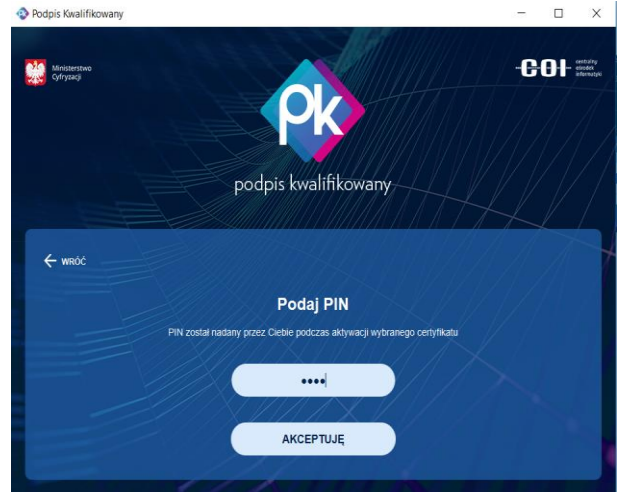

Rysunek 26: Podanie PIN-u

Kliknij przycisk **AKCEPTUJĘ**. Jeśli podasz poprawny kod – podpiszesz dokument. Następnie wrócisz do systemu, w którym był wymagany podpis dokumentu, np. ePUAP.

| Ŧ  | Odebrane 87 | <ul> <li>Wróć do Roboczych 🛛 🚔 Kopiuj do robo</li> </ul>                                                        | czych 🗙 Usuń 🖡 Pobierz 👼 Drukuj 🔻 Więcej         |  |  |  |  |  |  |
|----|-------------|----------------------------------------------------------------------------------------------------|--------------------------------------------------|--|--|--|--|--|--|
| t. | Wysłane     | Zaawansowane                                                                                                    |                                                  |  |  |  |  |  |  |
| D  | Robocze     | Podgląd:<br>Pismo ogólne do podmiotu publicznego - Pismo<br>orólne do podmiotu publicznego zml                  |                                                  |  |  |  |  |  |  |
| A  | Moje pliki  | ugune uu pounnota pauneznego.xim                                                                                |                                                  |  |  |  |  |  |  |
|    | Operacje    | Od:<br>De: REGIONALNY ZARZĄD GOSPODARKI WODNEJ W WARSZAWIE (RZGWWAR/SkrykaESP);<br>Wszystkie podpisy prawidłowe |                                                  |  |  |  |  |  |  |
|    |             | - Podpis prawidłowy -                                                                                           |                                                  |  |  |  |  |  |  |
|    |             | Stan podpisu:                                                                                                   | prawidłowy                                       |  |  |  |  |  |  |
|    |             | Stan certyfikatu:                                                                                               | prawidłowy                                       |  |  |  |  |  |  |
|    |             | Nr seryjny certyfikatu:                                                                                         |                                                  |  |  |  |  |  |  |
|    |             | Wystawca certyfikatu (CN):                                                                                      | CenCert QTSP CA                                  |  |  |  |  |  |  |
|    |             | Właściciel certyfikatu (CN):                                                                                    |                                                  |  |  |  |  |  |  |
|    |             | Właściciel certyfikatu (O):                                                                                     |                                                  |  |  |  |  |  |  |
|    |             | Szczegóły:                                                                                                    | kwalifikowany                                    |  |  |  |  |  |  |
|    |             | Identyfikator podpisu:                                                                                          | id-089a88611219dc7c0875f8bde5403c22              |  |  |  |  |  |  |
|    |             | Czas podpisania:                                                                                                | 04.03.2020 09:59                                 |  |  |  |  |  |  |
|    |             | Typ zobowiązania:                                                                                               | http://uri.etsi.org/01903/v1.2.2#ProofOfApproval |  |  |  |  |  |  |
|    |             | Typ podpisu:                                                                                                    | XAdES                                            |  |  |  |  |  |  |
|    |             | Dodatkowe akcje:                                                                                                | Wyświetl podpis na drzewie XML. Usuń podpis      |  |  |  |  |  |  |

Rysunek 27: Podpisany dokument w systemie ePUAP